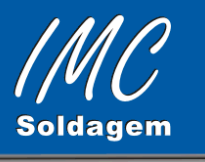

# **MANUAL DO USUÁRIO**

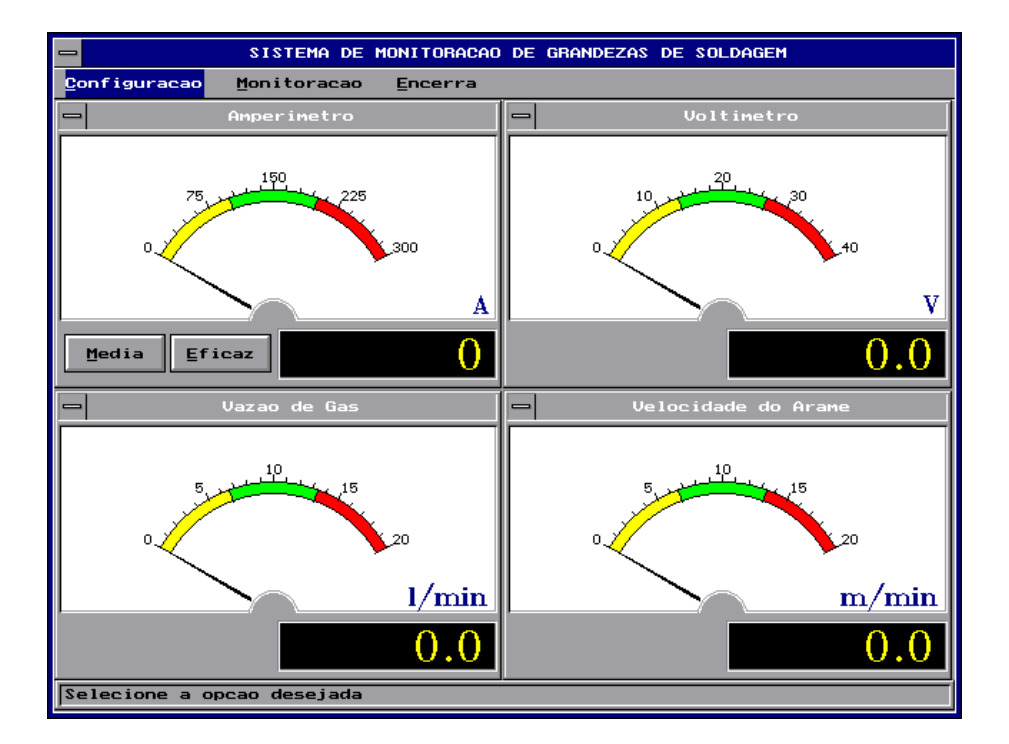

# **PROGRAMA SMGPLUS MEDIDORES ANALÓGICOS**

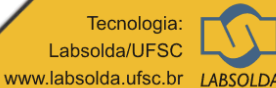

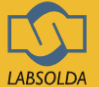

#### **1 INTRODUÇÃO**

O sistema de monitoração de grandezas de soldagem permite monitorar simultaneamente corrente e tensão no arco, vazão do gás de proteção e velocidade do arame.

O sistema apresenta de forma clara os valores médios das quatro grandezas sendo possível optar pela apresentação dos valores eficazes de tensão e corrente.

## 2 OPERAÇÃO DO SISTEMA

Para executar deve-se executar o programa SMGPLUS.EXE do diretório correspondente.

Ex: c:\aqs\smgplus>SMGPLUS <ENTER>

#### 2.1 CONFIGURAÇÃO DOS PARÂMETROS PARA AQUISIÇÃO

O sistema possui alguns parâmetros que foram previamente configurados, mas que podem ser alterados, conforme a necessidade do operador. Pode-se alterar as escalas de corrente, tensão, velocidade do arame e vazão de gás. Os parâmetros denominados "Arquivos de Caligen" devem ser alterados apenas com indicação técnica. A edição obedece o ambiente WINDOWS, o qual prescreve:

"BACKSPACE" - apaga um caracter a esquerda

- "TAB" muda a janela de edição
- "ENTER" confirma o dado

"ESC" - encerra edição

| SISTEMA DE MONITORACAO                            | DE GRANDEZAS DE SOLDAGEM |  |  |  |
|---------------------------------------------------|--------------------------|--|--|--|
| Configuracao Monitoracao Encerra                  |                          |  |  |  |
| - Amperimetro                                     | - Voltimetro             |  |  |  |
|                                                   |                          |  |  |  |
| .150                                              | .20.                     |  |  |  |
| 😑 Configuracao das                                | Escalas do Sistema       |  |  |  |
| Amperimetro                                       | Voltimetro               |  |  |  |
| Escala inicial : 🗓                                | Escala inicial : 0       |  |  |  |
| Escala final : 300                                | Escala final : 40        |  |  |  |
|                                                   | Tensao inicial : 0       |  |  |  |
| Vazao de gas                                      | Velocidade do Arame      |  |  |  |
| Escala inicial : O                                | Escala inicial : O       |  |  |  |
| Escala final : 20                                 | Escala final : 20        |  |  |  |
|                                                   | Velocidade inicial : 0   |  |  |  |
| Funcoes de Transferencia                          |                          |  |  |  |
| Arquivo (Caligen) : SMGPLUS.ACQ                   |                          |  |  |  |
|                                                   | Qk Cancela               |  |  |  |
|                                                   | m/min                    |  |  |  |
| 0.0                                               | 0.0                      |  |  |  |
| Configuracoes das escalas e arquivo de importacao |                          |  |  |  |

Fig. 1 - Tela de configuração do Sistema

Essas configurações podem ser alteradas na entrada do sistema, quando automaticamente aparece a tela de configuração ou pode-se acessar essa tela no menu Configuração, e selecionar a opção "Escalas" (Ver figura 1).

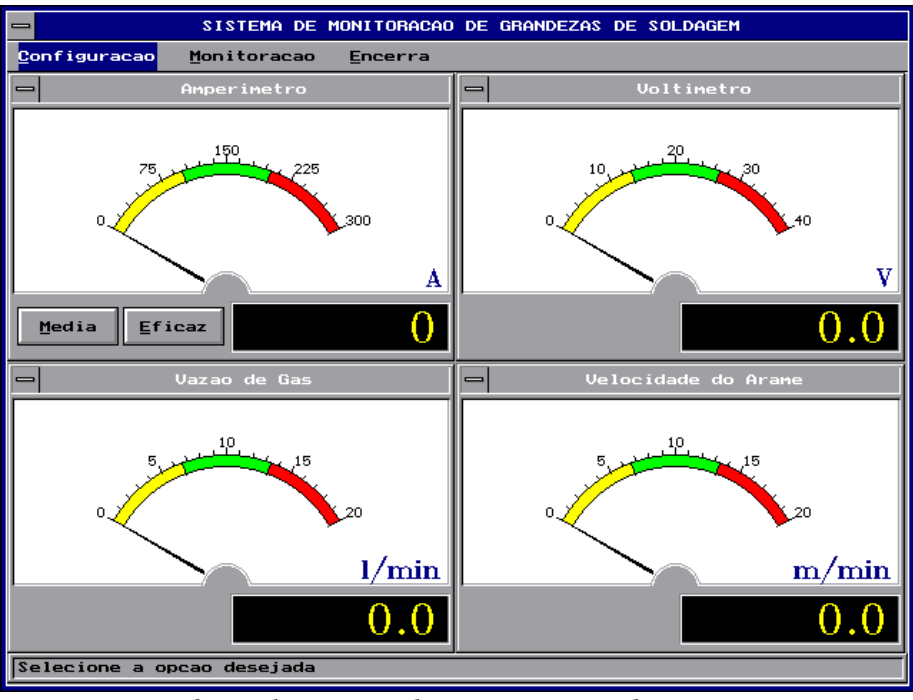

Fig 2 – Tela principal com as opções do Menu

Ainda no menu "Configuração" pode-se acessar a opção "F.Transferência", onde o pode-se visualizar as funções de transferências utilizadas pelo sistema (Ver figura 3) que foram importadas dos arquivos gerados pelo aplicativo Caligen.

|                                                        | SISTEMA DE MONITORACA                            | D DE GRANDEZAS DE SOLDAGEM     |   |  |  |
|--------------------------------------------------------|--------------------------------------------------|--------------------------------|---|--|--|
| <mark>Configuracao M</mark> onitoracao <u>E</u> ncerra |                                                  |                                |   |  |  |
| Es                                                     | - Funcoes de                                     | Transferencia                  |   |  |  |
| E                                                      | Arquivo (Caligen): SMGPLUS.ACQ                   |                                |   |  |  |
|                                                        | Tensao Media                                     | Tensao Eficaz                  |   |  |  |
|                                                        | Canal de leitura: 7                              | Canal de leitura: 8            |   |  |  |
|                                                        | Coef. angular(a): 1.01248e-07                    | Coef. angular(a): 1.01251e-07  |   |  |  |
|                                                        | Coef. angular(b): 0.0137325                      | Coef. angular(b): 0.0137321    |   |  |  |
|                                                        | Coef. liner (c): -57.9653                        | Coef. liner (c): -57.9927      | v |  |  |
|                                                        | Corrente Media                                   | Corrente Eficaz                |   |  |  |
|                                                        | Canal de leitura: 5                              | Canal de leitura: 6            |   |  |  |
|                                                        | Coef. angular(a): 1.60909e-06                    | Coef. angular(a): 1.97192e-06  | É |  |  |
|                                                        | Coef. angular(b): 0.205273                       | Coef. angular(b): 0.201894     |   |  |  |
| $\square$                                              | Coef. liner (c): -868.636                        | Coef. linar (c): -861.336      |   |  |  |
|                                                        | Vazao de gas                                     | Velocidade do Arame            |   |  |  |
|                                                        | Canal de leitura: 3                              | Canal de leitura: 4            |   |  |  |
|                                                        | Coef. angular(a): -8.35834e-09                   | Coef. angular(a): -3.38664e-08 |   |  |  |
|                                                        | Coef. angular(b): 0.00398804                     | Coef. angular(b): 0.00552205   |   |  |  |
|                                                        | Coef. liner (c): -12.5856                        | Coef. linar (c): -22.2365      | n |  |  |
|                                                        |                                                  |                                |   |  |  |
|                                                        | 8                                                | Dk                             | ) |  |  |
| <b>IE</b>                                              | Europes de transferencia importados do Caligen   |                                |   |  |  |
| J. 4                                                   | rances de transferencia importados do Caligenti. |                                |   |  |  |

Fig. 3 - Tela de apresentação das funções de transferência

### **3 MONITORAÇÃO DAS GRANDEZAS DE SOLDAGEM**

Para iniciar a monitoração das grandezas de soldagem, deve-se selecionar a opção "Monitoração" do menu principal. A partir deste momento o sistema começará a apresentar nos mostradores analógicos e digitais os valores das grandezas corrente, tensão, vazão de gás e velocidade de arame.

#### **4 ENCERRAMENTO DO SISTEMA**

Para sair do sistema deve-se selecionar a opção "ENCERRA" do menu principal ou apenas digitar "ESC", aparecerá a tela de confirmação . Para sair basta confirmar a saída selecionando a opção "OK".

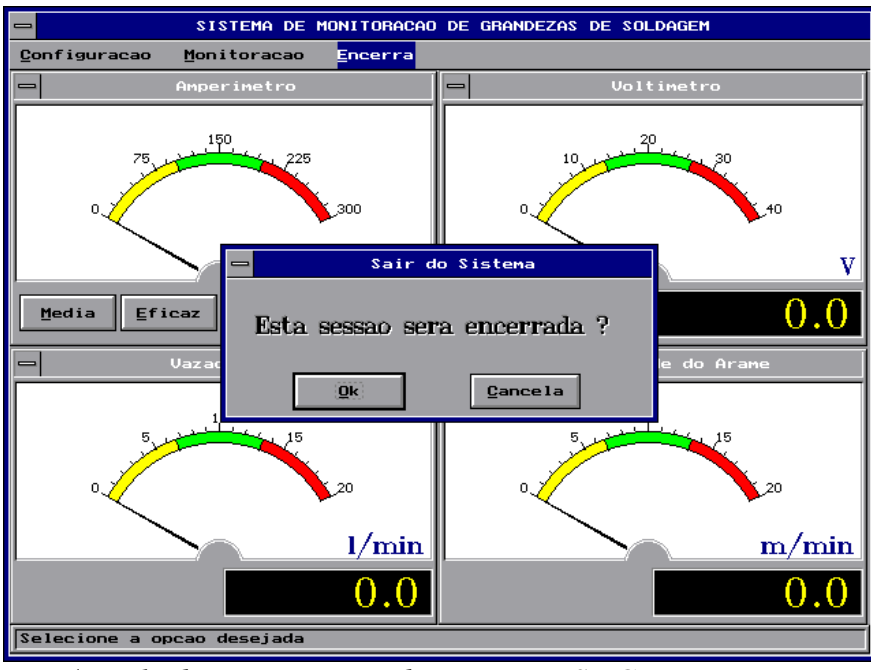

Fig. 4 - Tela de encerramento do programa SMG